## How to create an email signature using Outlook 2016

- Select **Settings** at the top of the page.
- Select Mail >Compose and reply.
- Under **Email signature**, type your signature and use the available formatting options to change its appearance.
- Select the default signature for new messages and replies.
- Select **Save** when you're done.

| <b>B</b> 2 6     |                  |                                                                                                    |                                        |                    |            | Untitled - N                                            |
|------------------|------------------|----------------------------------------------------------------------------------------------------|----------------------------------------|--------------------|------------|---------------------------------------------------------|
| File Mes         | sage Inse        | ert Options Format Text F                                                                                                    | Review Help                            | Q Tell me what     | you want t | o do                                                    |
| Paste            | y<br>mat Painter | $ \begin{array}{c c} & \bullet & \bullet \\ \hline & \bullet & \bullet \\ \hline & \bullet & I \\ \hline & \bullet & I \\ \hline & I \\ \hline & I \\ \hline \hline & I \\ \hline & I \\ \hline & I \\ \hline & I \\ \hline & I \\ \hline & I \\ \hline & I \\ \hline & I \\ \hline & I \\ \hline & I \\ \hline & I \\ \hline & I \\ \hline \hline & I \\ \hline \hline & I \\ \hline \hline & I \\ \hline \hline & I \\ \hline \hline & I \\ \hline \hline & I \\ \hline \hline \\ \hline & I \\ \hline $ | i → A Address<br>i → A Address<br>Book | Check Names File ~ | Link Sign  | P     Follow U;       nature     ↓       ✓     Low Impr |
| Clipboar         | rd 🗔             | Basic Text                                                                                                    | Na Na                                  | mes                | Include    | GBMC S                                                  |
| $\triangleright$ | From 🗸           | PMOXLEY@gbmc.org                                                                                                    |                                        |                    |            | Gilchrist                                               |
| Send             | То               |                                                                                                    |                                        |                    |            | gignaturesiii                                           |
|                  | Cc               |                                                                                                    |                                        |                    |            |                                                         |
|                  | Bcc              |                                                                                                    |                                        |                    |            |                                                         |
|                  | Subject          |                                                                                                    |                                        |                    |            |                                                         |

?

 $\times$ 

## Signatures and Stationery

| <u>E</u> -mail Signature                                 | Personal Station                 | nery            |                |                           |                                       |         |          |
|----------------------------------------------------------|----------------------------------|-----------------|----------------|---------------------------|---------------------------------------|---------|----------|
| Sele <u>c</u> t signature to                             | edit                             |                 |                | Choose default sig        | nature                                |         |          |
| GBMC                                                     |                                  |                 | <b>^</b>       | E-mail <u>a</u> ccount:   | PMOXLEY@gbm                           | nc.org  | $\sim$   |
| Girchitst                                                |                                  |                 |                | New <u>m</u> essages:     | GBMC                                  |         | ~        |
|                                                          |                                  |                 | ~              | Replies/ <u>f</u> orwards | GBMC                                  |         | ~        |
| <u>D</u> elete                                           | New                              | <u>S</u> ave    | <u>R</u> ename |                           |                                       |         |          |
| Edi <u>t</u> signature —                                 |                                  |                 |                |                           |                                       |         |          |
| Calibri (Body)                                           | ✓ 11 ✓ E                         | з <u>г</u> [    | Automatic      |                           | Busines                               | ss Card | <b>A</b> |
| Paul Moxley<br>GBMC/Gilci<br>6701 N. Cha<br>Baltimore, I | hrist<br>rles Street<br>MD 21204 | Gr<br>Plo<br>To | eat<br>ace     |                           | · · · · · · · · · · · · · · · · · · · |         | ~        |
| Get signature temp                                       | Diates                           |                 |                |                           |                                       |         |          |
|                                                          |                                  |                 |                |                           | [                                     | OK      | Cancel   |

| 🖽 ७ ୯ ↑ ↓ ▼                                                                                                    | Untitled - Message (HTML)                                                                                                   |  |  |  |  |
|----------------------------------------------------------------------------------------------------|----------------------------------------------------------------------------------------------------|--|--|--|--|
| File Message Insert Options Format Text Review Help Q Te                                                                              | II me what you want to do                                                                                                   |  |  |  |  |
| $\begin{array}{ c c c c c } \hline \square & \square & \square & \square & \square & \square & \square & \square & \square & \square$ | Signatures and Stationery ? X                                                                                               |  |  |  |  |
| Clipboard Fainter Basic Text Fainter Names                                                                                            | Selegt signature to edit                                                                                                    |  |  |  |  |
| From ~         PMOXLEV@gbmc.org           Send         To                                                                             | GBMC     E-mail @ccount:     PMOXLEY@gbmc.org        Gilchrist     New messages:     GBMC        Replies/forwards:     GBMC |  |  |  |  |
| Cc                                                                                                    | Delete New Save Rename<br>Edit signature                                                                                    |  |  |  |  |
| Bcc                                                                                                    | Calibri (Body) v 11 v B I U Automatic v = = =   Business Card   Business Card   Calibri (Body)                              |  |  |  |  |
| Subject                                                                                                    | 6BMC/6ilchrist<br>6701 N. Charles Street                                                                                    |  |  |  |  |
|                                                                                                    | Great<br>Place                                                                                                    |  |  |  |  |
| Paul Moxley<br>GBMC/Gilchrist<br>6701 N. Charles Street<br>Baltimore, MD 21204                                                        | Get signature templates OK Cancel                                                                                           |  |  |  |  |

## How to create an email signature using outlook web

- On the nav bar, choose Settings 🍄 > Options.
- Under **Options**, choose **Settings** > **Mail**.
- Under **Email signature**, in the text box, type the *signature* you want to use. Use the formatting mini toolbar to change the appearance of the signature.
- If you want your signature to display at the bottom of all outgoing items,

including replies and forwards, select **Automatically include my signature on messages I send**. If you don't select this option, you can manually add your signature to any message.

• Choose Save.